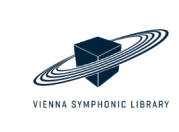

VIENNA社全製品共通インストールガイド

1/6 ©ク

# VIENNA 社全製品共通インストールガイド

まずはじめにインターネットに接続されているコンピューターで下記の手順を行ってください。なお音楽制作用のコンピューターがイ ンターネットに接続されていない場合は、インターネットに接続されている他のコンピューターで下記の手順を行ってください。

 VSL社WEBサイト(https:// vsl.co.at/en)にアクセスし、 ページ右上にあるユーザーアイ コンにマウスカーソルを合わ せ、表示されたメニューから [Login]をクリックします。

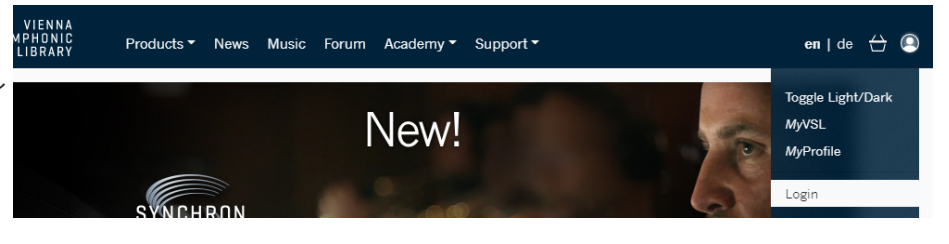

VSL ユーザーアカウントをお持ちでない方 →
 既に VSL ユーザーアカウントをお持ちの方 →

2. VSL ユーザーアカウントをお持ちでない方 → [Create Account] をクリックし、以降は手順4.に進みます。

Profile

既にVSLユーザーアカウントをお持ちの方 → ご登録 Email アドレスとパスワードを入力して [Login] ボタンをクリックし、以降 は手順 8. に進みます。

ログインパスワードを紛失してしまった場合は、"Forgot Password?"をクリック し、次に表示された画面でEmailアドレスを入力してから [Submit] ボタンをクリ ックします。入力したアドレス宛に新しいパスワードが送られますのでご確認く ださい。

| Login or <u>Cr</u> | eate Account     |  |
|--------------------|------------------|--|
| E-mail             |                  |  |
| E-mail             |                  |  |
| Password           | Forgot Password? |  |
| Password           |                  |  |
| 🗌 Remem            | ber me           |  |
|                    | Login            |  |
|                    |                  |  |

 [Register]ボタンをクリックするとPROFILEページが表示されます。\*(アスタリスク)マークが付いている項目を入力してから、ペ ージ右下にある[SAVE]ボタンをクリックします。※必ず半角英数で 入力してください。

Email\*:メールアドレス

I consent to receiving VSL newsletter emails.: チェックを入れる と、VSL社からのニュースレター(英語)を受け取れます。 I refuse to receive information~: VSLからのアップデート情報や、登録 製品に関するお知らせを受け取らない場合はチェックします。

| 110110                                          |                                                                                                    |
|-------------------------------------------------|----------------------------------------------------------------------------------------------------|
| Email                                           |                                                                                                    |
| Email*                                          |                                                                                                    |
| □ I consent to receiving VSL newsletter emails. | I refuse to receive information on free updates and<br>news related to products I have registered. |
| First Name                                      | Last Name                                                                                          |
| First Name*                                     | Last Name*                                                                                         |
| Password                                        | Confirm Password                                                                                   |
| Password*                                       | Confirm Password*                                                                                  |
| Country/State                                   | Language                                                                                           |
| Country/State* V                                | Language* V                                                                                        |
| I agree to the privacy policy.                  |                                                                                                    |
| * Required                                      | SAVE                                                                                               |

First Name\*:名前Last Name\*:苗字Password\*:パスワードConfirm Password\*:パスワードを再入力Country/State\*:通常は JAPAN を選択Language\*:通常は English を選択I agree to the privacy policy.:チェックを入れることで、利用規約に同意したことになります(チェック必須)。

▲ 一度登録したEメールアドレスと姓名は変更できませんのでご注意ください。

▲ ここで登録した情報は、今後同社製品を追加購入する際や同社製品に関するお問い合わせをする際に必要になりますので、なくさ ないように保管してください。

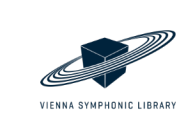

2/6

VIENNA社全製品共通インストールガイド

\_\_\_\_\_
©クリプトン・フューチャー・メディア株式会社

- 4. 記入したEメールアドレスに確認のメールが届きますので、記載されたリンクをクリックして登録を完了します。
  - (※) 差出人は「Vienna Symphonic Library」、件名は「VSL User Registration」です。メーラーの受信ボックスに届いていな い場合は、スパムボックス等に振り分けられていないかご確認ください。
- 5. VSL社製品のインストールには、「Vienna Assistant」と呼ばれるソフトウェアを使用します。手順2のリンクから登録したアカ ウントでログインを行い、画面左の一覧から「MyDownloads (eLicenser)」にアクセスします。ご利用のマシン(Windows/ macOS)に合ったVienna Assistantをダウンロード/インストールします(図参照)。

| VIENNA<br>SYMPHONIC<br>LIBRARY                                 | Products* News Music Forum Academy* Support*                                                                                                    | en   de | ⇔ | • |
|----------------------------------------------------------------|----------------------------------------------------------------------------------------------------|---------|---|---|
| MyProducts<br>MyProfile<br>MyOrders<br>MyWishlists<br>MyBasket | MyDownloads<br>For downloading and installing <b>i.ok</b> protected content, please install and use the <b>Vienna Assistar</b><br>Vienna Assistant for mac/S<br>Vienna Assistant for Windows | t:      |   |   |

 Vienna Assistantを起動して[Log in] をクリックしすると、WEBブ ラウザ上にログイン画面が表示されます。VSLアカウント(手順3.
 参照)でログインすると、Vienna AssistantをVSLアカウントで使 用できるようになります。

 ▲ ログインできない場合は手順3.からやり直してください。
 ▲ Windowsでファイアウォールに関する警告が表示される場合 は、[アクセスを許可する] をクリックしてください。

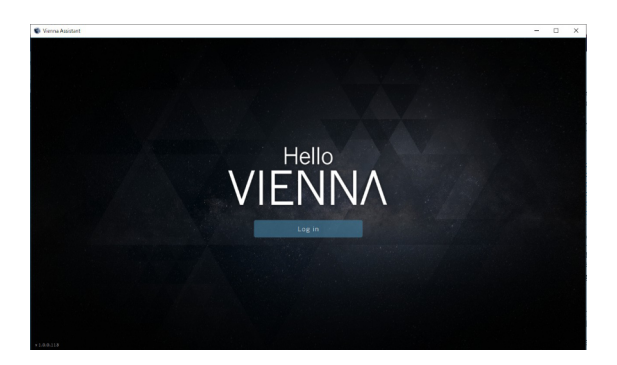

7. 「Welcome to your Vienna Assistant. Let me~」と表示される場合は、 [Skip] をクリックします。

8. 設定画面が表示されますので、以下の項目を設定して [Confirm Settings] をクリックします(記載のない項目はそのままで結構 です)。

| Download location:            | ダウンロードしたファイルの保管先を指定します(空き容量に余裕がある場所をご指定いただく         |
|-------------------------------|-----------------------------------------------------|
|                               | ことをおすすめします。)                                        |
| Default library location:     | 音源データのインストール先を指定します(空き容量に余裕がある場所をご指定いただくことを         |
|                               | おすすめします。)                                           |
| MIR roompack location:        | MIRルームパックの保管先を指定します(ルームパックをご使用いただかない場合、変更する必要       |
|                               | はございません)。                                           |
| VST2 location:                | VST2ファイルの保管先を指定します(不明な場合は変更せずにお進みください)。             |
|                               |                                                     |
| Download-Only-Mode:           | オンにすると、ダウンロード後にインストールを自動で行いません。 <b>通常は「オフ」にします。</b> |
| Keep downloaded library data: | オンにすると、ダウンロードしたライブラリを削除せずに保持します。 <b>通常は「オフ」で結構で</b> |
|                               | すが、インストール時に問題が生じる場合には「オン」にしてください。                   |
| Offline Meder                 |                                                     |

Offline-Mode: オフラインでの作業を行います。通常は「オフ」にします。

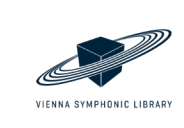

VIENNA社全製品共通インストールガイド

\_\_\_\_\_\_ ©クリプトン・フューチャー・メディア株式会社

 本製品の認証には、iLokと呼ばれる方式を使用します。iLok ドングル(USBキー)をお持ちでない場合でも、iLok Cloudを用い て認証をいただけます。iLokアカウントをお持ちでない場合は、PACE社WEBサイト(https://www.ilok.com/ #!registration)よりアカウントを作成します<u>(既にiLokアカウントをお持ちの方は、iLok License Managerがインストールされていること、またバージョンが最新であることを確認した上で次のページの[手順 13.]にお進みください)</u>。

(\*は入力必須項目です) User ID\*: ユーザーIDを半角英数字で入力(※後から変更できません) First Name\*: 名前を半角英字で入力 Last Name\*: 苗字を半角英字で入力 Company\*: 会社名を半角英字で入力(任意) Email Address\*: メールアドレスを入力 Re-enter Email\*: メールアドレスを再度入力 Password\*:パスワードを入力。8~32文字以内、英語の大文字/小文字、数字を最低1つ含める必要があります。 Re-enter Password\*: パスワードを再入力 Date of Birth\*: 月/日の順で誕生日を入力 Security Question\*: パスワードを忘れた際に使用する秘密の質問を設定します。以下は一例です。 What was your childfood nickname?(子供の頃のあだ名は?) In what city did you meet your spouse/significant other?(配偶者や重要な人と出会った都市の名前は?) What is the name of your favorite childfood friend?(子供のころの親友の名前は?) Where does your nearest sibling live? (一番近い兄弟はどこに住んでいますか?) In what city or town was your first job? (初めての仕事にはどこの都市や町で就きましたか?)

Security Answer\*: 前項の秘密の質問に対する答えを半角英数字で入力 Privacy Agreement: ニュースレターの受け取り有無を設定します(任意)。 Notify me with information~: チェックを入れると、アカウントのアップデートに関する情報をメールで受け取ります。 Allow software vendors of products~: チェックを入れると、iLokアカウントに登録した製品の開発元からセール情報をメー ルで受け取ります。 Terms and Conditions\*: 「Yes, I have read and agree to the Terms of Use.」にチェックを入れ、利用規約とプライバシーポ リシーに同意します(利用規約は「Terms of Use」「Privacy Policy」リンクから確認可能です)。

**私はロボットではありません(I'm not a robot)\*:** チェックを入れます。追加の画像認証が求められる場合があります。

- 10. すべての必須項目の入力を終えたら、[Create Account] をクリックして仮登録を行います。
- 仮登録に成功すると、入力したメールアドレスに「iLok.com Account Activation」という件名のメールが届きますので、内容に 記載されているURLをクリックして、表示されたページから「User ID(ユーザーID)」と「Password(パスワード)」を入力 してログインします。「Your account with the User ID (ユーザーID) has been activated.」と表示されたら、本登録は完了です。
- 12. 同じく**PACE社WEBサイト(https://www.ilok.com/#!home)**よりiLok License Managerをダウンロード・インストールしま す(本ソフトウェアの導入がお済みの方は、ソフトウェア内 [Help] → [Check for Application Updates...] より最新版であること をご確認ください。「License Support Installers below:」下のリストから、お使いのマシンに合ったインストーラをダウンロー ドし、iLok License Managerをインストールします。

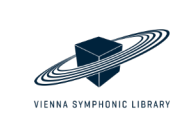

VIENNA社全製品共通インストールガイド

- 13. インストールが完了したらiLok License Managerを開き、画面左上の [Sign In] をクリックします。「1. iLokアカウントの作 成」で登録したユーザーIDとパスワードを入力してログインします。
- 再度Vienna社WEBサイト内左側から MyProducts ページ (https://www.vsl.co.at/en/MyVSL/MyProducts) にアクセ スし、ページ上部のiLok Accountの入力欄に、手順9~12で取 得したお客様のiLok User ID(Eメールアドレスではありませ ん)を記入し、Submitをクリックして送信します。

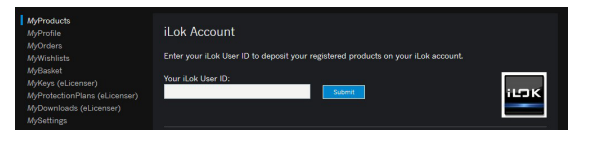

4/6

- 同じく MyProducts ページ内で、ページ上部のシリアルナンバー入力欄に、同梱されている書類に記載の製品のシリアルナンバーを入力し、[Register] をクリックします。
   ※シリアルナンバー入力後に [No further Serial Number] というチェックボックスが表示される場合、チェックを入れてから [Register] ボタンをクリックしてください。
- 16. 製品の追加が完了するとページ下部に「Thank you for registering...」と表示されます。
- iLok License Manager を開くと、ユーザー名をクリック→
  [Available] タブで表示されるリスト上に、先程追加した製品が反映
  されています(反映されない場合は、iLok License Managerを一度
  終了し再起動を行ってください)。追加した製品を認証したいデバ
  イス(iLok 2/3 ドングルまたは iLok Cloud)へとドラッグ&ドロ
  ップし、認証を完了させます。

| i L@[Available] タブを | 選択nseerer Available (9) All  | Activations (15) Unavailable (18) Hidden (0) |
|---------------------|------------------------------|----------------------------------------------|
| 02-31               | Valid Locations Product Name | Publisher Name                               |
| Local               |                              | Andread III                                  |
| I Activation        |                              | ~~~~~~~~~~~~~~~~~~~~~~~~~~~~~~~~~~~~~~       |
| S Activations       |                              |                                              |

▲ ドングルを使用せず認証をいただく「iLok Cloud」を初めてご利 用いただくには、iLok License Manager上部のメニュー内の [Files] → [Open Your Cloud Session] をクリックし、ク ラウドセッションをマシン上でオープンする必要がございます(セッションオープン中のみ製品がご利用いただけま す)。

- ▲ 一度オープンいただいたセッションは、次に別のマシン上でセッションをオープンするまで、今回操作をいただいたマシン上でお使いいただけます(同時にセッションをオープンできる台数は1台までです)。
- 製品ライブラリのインストールを行います。この作業には、ダウンロード先とインストール先に充分な空き容量が必要で す。Vienna Assistantを開き、左側メニューの「Not Installed」を選択して、該当製品が表示されていることを確認します。

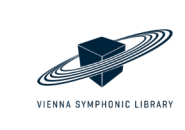

VIENNA社全製品共通インストールガイド

5/6

19. 製品を選択し、次の各項目をチェックして(図参照)、[Install] (④) をクリックします。以下の点にご注意ください。

①インストールしたいライブラリにチェックが入っているか(①)。
 ②ダウンロード先が正しく設定されているか。また「Disc space:」(ダウンロード先の空き容量)が、「Space required (Download)」(ダウンロードに必要な容量)を上回っているか。
 ③インストール先が正しく設定されているか。また「Disc space:」(インストール先の空き容量)が、「Space required (Installation)」(インストールに必要な容量)を上回っているか。

⚠️ダウンロード先/インストール先を変更するには、各欄の [Change] をクリックします。

▲ Windowsでファイアウォールに関する警告が表示される場合は、[アクセスを許可する] をクリックしてください。
 ▲ 「This product needs following software to work:」というメッセージが表示される場合、そのライブラリを動作させるために必要なソフトウェアが不足していますので、[Install] をクリックしてソフトウェアを補ってください。

|                   | 😔 Big Bang Orchestra: Capricorn                                          | Component Selection                      |                         |
|-------------------|--------------------------------------------------------------------------|------------------------------------------|-------------------------|
| NEW               | EXAMPLE YYAN                                                             |                                          | Select all Deselect all |
| 1 Updates         |                                                                          | ①Ŷシストールしたいライス<br>SWFFFWのクザイックいろこと        | ブラリ全てに                  |
| AII               |                                                                          | 「「「「「「」」」」、「「」」、「」」、「」、「」、「」、「」、「」、「」、「」 |                         |
| Installed         |                                                                          | Batabas                                  | 1 EC MP                 |
| 142 Not Installed |                                                                          | Room Mix                                 | 5.18 GB                 |
|                   |                                                                          | ✓ Main                                   | 5.18 GB                 |
| Manuals           |                                                                          | Main Center                              | 2.59 GB                 |
| News 🕢 🕻          | 〕~③」を確認してクリック                                                            | Surround                                 | 5.18 GB                 |
|                   |                                                                          | ✓ High                                   | 5.18 GB                 |
|                   |                                                                          | High Surround                            | 5.18 GB                 |
|                   | Install 📋 Product Page 🔄 Manual                                          | High Strings                             | 5.18 GB                 |
|                   | Current Download Location:                                               | ✓ Low Strings                            | 5.18 GB                 |
| [Channel 7        | - <sup>C:/Users/</sup> 2次ウジロード先 Change                                   | Voodwinds                                | 5.18 GB                 |
| [Change] C        | Space required (Download): 26.82 GB Disk space: 45.82 GB                 | Horns                                    | 5.18 GB                 |
| 変更可能              | Current Install Location:                                                | ✓ Trumpets                               | 5.18 GB                 |
|                   | 3インストール元<br>Space required (Installation): 59.56 GB Disk space: 45.82 GB | ✓ Low Brass                              | 5.18 GB                 |
|                   |                                                                          |                                          |                         |
| Logged in as:     |                                                                          |                                          |                         |
| v 1.0.133         |                                                                          | t Speed 📕 Average Speed                  | er 🗗 🕨 🔘                |

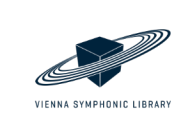

VIENNA社全製品共通インストールガイド

 ダウンロードが開始されると製品ページ内にプログレスバ ーが表示されます(画面下の[Show Progress]をクリック で詳細表示)。完了すると左側メニューの「Installed」タ ブ内に製品名が表示されます。

| Show Details 🔍 Search by name     | and the second second        |               | Clear II Pause a | ill × Ca | incel | all |
|-----------------------------------|------------------------------|---------------|------------------|----------|-------|-----|
| Download: VI Rassoon 2            | 1.52 GB / 1.76 GB            | 00:00:11 left | 21.4 MB/s        |          |       |     |
|                                   | Downloading<br>To: C:/Users: |               |                  |          |       |     |
|                                   | 12.35 MB / 69.67 MB          | 00:02:48 left |                  |          |       |     |
| Download, werning instruments Pro | Downloading<br>To: C:/Users/ | /Downloads    |                  |          |       |     |

6/6

以上で製品のインストールは完了です。ご購入の製品に合わせて以下のソフトを起動し、動作をご確認ください。

### ■Vienna Instruments 製品(「VIENNA SPECIAL EDITION」シリーズ「VIENNA INSTRUMENTS」コレクション等) Vienna Instruments Pro をDAW上 または アプリケーション(スタンドアロン)で起動します。 画面右側の [PRESET] タブから任意のプリセットをダブルクリックでロードし、発音を確認します。

#### ■Synchron Player 製品(「SYNCHRON」シリーズ「BIG BANG ORCHESTRA」シリーズ等)

**Vienna Synchron Player** をDAW上 または アプリケーション(スタンドアロン)で起動します。 画面右側の [PRESET] タブから任意のプリセットをダブルクリックでロードし、発音を確認します。

#### ■Synchron Pianos 製品(「SYNCHRON PIANOS」シリーズ)

Vienna Synchron Pianos をDAW上 または アプリケーション(スタンドアロン)で起動します。 画面上部の フォルダアイコンをクリック → 画面右側から任意のプリセットをダブルクリックでロードし、発音を確認します。

#### ■Organ Player 製品

**Vienna Organ Player** をDAW上 または アプリケーションで起動します。 画面右側の [PRESET] タブから任意のプリセットをダブルクリックでロードし、発音を確認します。

#### ■ソフトウェア/ツール 製品(「Vienna Ensemble Pro」「Vienna Suite」等)

**スタートメニュー(Windows)**または **Finder → アプリケーション(macOS)**からご購入のソフトウェアを起動し、動作 をお確かめください。Vienna Suite ⁄ Vienna Suite Proをご購入の場合は、DAW上でエフェクトとしてインサートしてお使 いください。

#### ■MIRx/MIRPRO RoomPackシリーズ製品

Vienna Instruments Pro、Vienna Ensemble Proなど、ご購入いただいた製品に対応するソフトウェアを起動し、動作を お確かめください。

#### 各種製品の操作方法について

弊社WEBサイト製品ライセンス登録ページで製品のライセンスをご登録いただきましたあと、マイページ(http://www.crypton.co.jp/mypage)の「ガイド」欄にあるPDFをダウンロード&ご確認ください。